# UCAS APPLICATIONS

HOW TO REGISTER – UCAS 2021

# WWW.UCas.com

STUDENTS

### **UC**\S

Coronavirus - latest updates

# **Choose your future**

xplore your options, apply to university, and more

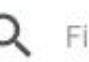

Find courses, information, and more

# Click Undergraduate

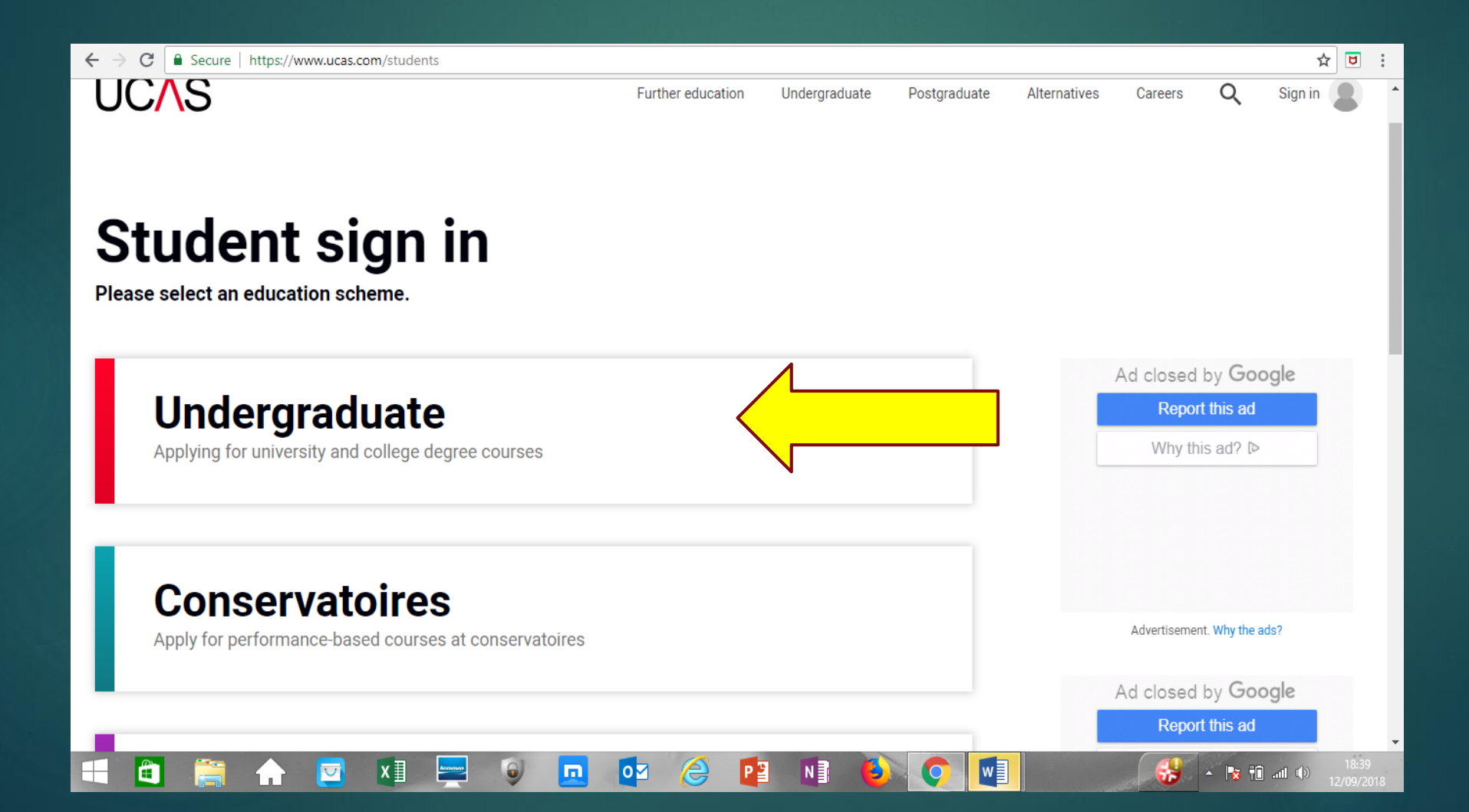

# You need to register first

### Undergraduate

Applying for university and college degree courses

#### 2020 entry

Use Track to check the progress of your submitted application.

| Apply | Track |  |
|-------|-------|--|
|       |       |  |

### 2021 entry

Apply now for 2021 entry. Please note, UCAS Track for 2021 entry will not be availal 2020.

Get your UCAS Hub. Your place to discover your options and research your future.

Apply

What's this?

|                                                                   | Contact us   <u>Help</u>   Print page                                                                                                    |                                                                                      |  |
|-------------------------------------------------------------------|----------------------------------------------------------------------------------------------------|--------------------------------------------------------------------------------------|--|
| Zapply2                                                           | Register and log in                                                                                                    |                                                                                      |  |
| What is Apply?<br>Help<br>English ©<br>Key<br>? Help              | Home > Register and log in Log in If you have already registered, please enter your username and password below to log in. You must enter your username in lower case and your password in the same case you used to register. Username                                                       | Don't try to log in –<br>your UCAS log in will<br>be for the main site<br>not APPLY. |  |
| Version 16.0.1-master-2<br>About us   Terms & conditions   Privac | Password Forgotten login? Iog in Register If you have not registered for 2021 entry, please click the 'register' button to use this service. You only need to register once. If you apply more than once in a cycle your application fee will not be refunded. register cy policy © UCAS 2020 |                                                                                      |  |

### UC∕\S

Contact us | Hel

|  |      |      | A     |     | _   |    |   | _ |
|--|------|------|-------|-----|-----|----|---|---|
|  | (=T• | IL-1 | Cerr- | 111 | ε.  |    | m | e |
|  | -    |      |       |     | · · | ~~ |   | - |

Home > Register

| What is Apply?   |
|------------------|
| Help             |
| Options/Opsiynau |

Key

? Help

You need to register before you can start your application. This is free and will take approximately minutes.

If you apply more than once for the same year of entry, your application fee will not be refunded. have already registered but cannot remember your details, please use the 'forgotten login' link or in screen.

If you are applying through a school, college or centre, you will be asked to enter their <u>buzzword</u> by them, so please have this available. This will allow your school, college or centre to support yo the UCAS application process. They will be able to see and check the progress of your applicatio a reference, add predicted grades, and send your application to UCAS on your behalf. They will a able to see decisions made by your chosen universities and colleges, and your replies.

If you are not applying through a school, college or centre, you can apply as an individual applica

Once you have registered, a username will be automatically generated and you will be asked to c password.Please make a note of these details as you will need them to sign in to your appli later.

previous next

You can find more information about applying on ucas.com.

Help text is available throughout each section.

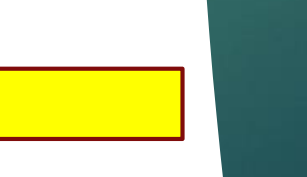

next

- II. adapt any modules of the Product for your own purposes.
- iii. use the Product for any commercial purpose whatsoever.
- d. You must not at any time publish or disclose to any unauthorised person any confidential information relating to the Product, or any passwords or user names provided to you by UCAS to enable the use of the Product or the website.
- 3. Licence to use materials provided by you as part of your Application
- a. You hereby grant to us a licence (including the right to sub-license) to use all data, text, information, or other materials which you provide to us in connection with your use of the Product and your Application ("Application Data") to:
- process, store and electronically reproduce the Application Data and display the Application Data on the Product.
- ii. reproduce and distribute through any media now known, or hereafter developed, excerpts of the Application Data to higher education institutions chosen by you as part of your Application, and any other agreed third parties.
- 4. Reliance on information
- a. The institution and course data contained in the Product reflects the most current information known to UCAS. Institutions may add or cancel courses after this date. You should check each time you use the Product to see if there have been any changes made which may affect your Application.
- b. University and course codes and other information contained in the Product are supplied to enable completion of your Application only and do not constitute any form of advice or recommendation relating to any particular course or institution.

Termination

UCAS shall have the right to terminate your use of the Product immediately if you fail to comply with the terms and conditions of this Agreement.

previous next

Amended 16 March 2011

#### Compulsory fields are marked with an asterisk (\*).

Please tick the box if you accept the 🥑 ?

Accept terms & conditions and press 'next'

| Home > Register                   |                    |
|-----------------------------------|--------------------|
|                                   | Progress           |
| Compulsory fields are marked with | n an asterisk (*). |
| Title⁺                            | Please select ᅌ ?  |
| Gender*                           | Please select ᅌ ?  |

Please enter your name as it is stated on official documents, such as your passport, birth certificate or driving licence.

| First/given name(s)* | ?                      |  |
|----------------------|------------------------|--|
| Surname/family name* | ?                      |  |
| Date of birth*       | Day ᅌ Month ᅌ Year ᅌ ? |  |
|                      | previous next          |  |

Ensure that your first name matches that on your exam entries/ exam certificates.

le – Katherine not Kate

| UC∧S                                       |                                                                 |                                             | Contact us   <u>Help</u>   F |
|--------------------------------------------|-----------------------------------------------------------------|---------------------------------------------|------------------------------|
| 2<br>apply_                                | Register: Postal addres                                         | s                                           |                              |
| What is Apply?<br>Help<br>Options/Opsiynau | Home > Register<br>Where is your postal address?*               |                                             | Progress                     |
| Key<br>? Help                              | UK<br>Non UK/International<br>British Forces Post Office (BFPO) | <ul> <li>?</li> <li>?</li> <li>?</li> </ul> |                              |
| About us   Terms & conditions   Privacy    | policy                                                          | previous next                               | ¢                            |

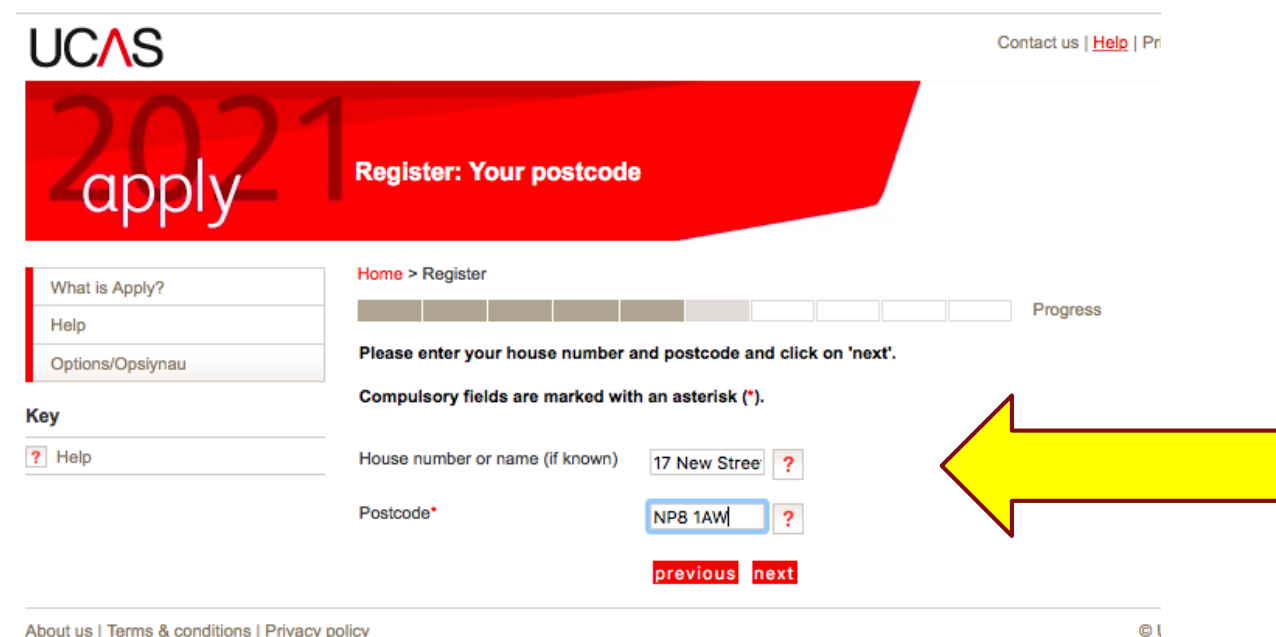

About us | Terms & conditions | Privacy policy

# Use correct capitals for house name

| UCAS             |                                                                                     |                                                                          | Contact us   <u>Help</u>   Print paç |
|------------------|-------------------------------------------------------------------------------------|--------------------------------------------------------------------------|--------------------------------------|
| Zapply21         | Register: Invalid postco                                                            | le                                                                       |                                      |
| What is Apply?   | Home > Register                                                                     |                                                                          |                                      |
| Help             |                                                                                     |                                                                          | Progress                             |
| Options/Opsiynau | Postcode: NP8 1AW                                                                   |                                                                          |                                      |
| (0)              | The postcode you entered has not                                                    | been recognised.                                                         |                                      |
| ? Help           | Our list of postcodes is provided by th<br>However the above postcode has not       | e Royal Mail and is constantly updated by refe<br>been recognised.       | erence to them.                      |
|                  | If this postcode is correct, please entr<br>before clicking 'next'. The system will | er your full address and that same postcode in then accept your address. | the boxes below                      |
|                  | If the postcode above is incorrect, ple                                             | ase click on the 'previous' button and re-enter                          | the correct postcode.                |
|                  | It is important that we hold the corr                                               | ect postcode for you.                                                    |                                      |
|                  | Compulsory fields are marked with an                                                | asterisk (*).                                                            |                                      |
|                  | Postal address*                                                                     |                                                                          | ?                                    |
|                  |                                                                                     |                                                                          |                                      |
|                  |                                                                                     |                                                                          |                                      |
|                  |                                                                                     |                                                                          |                                      |
|                  |                                                                                     |                                                                          |                                      |
|                  | Postcode*                                                                           | NP8 1AW                                                                  |                                      |
|                  |                                                                                     | previous next                                                            |                                      |

This usually happens. Just make sure you use capitals correctly when you type address in.

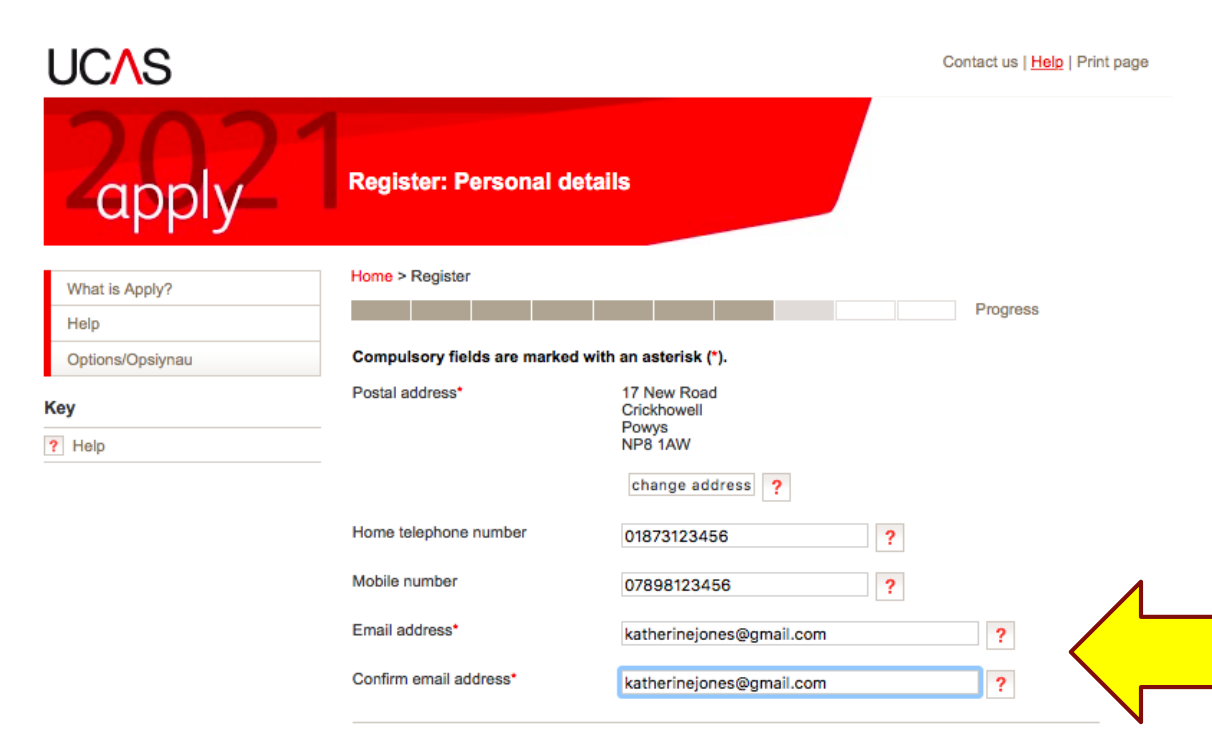

#### Keep up-to date with your application

To make sure you've got everything you need for your journey to higher education, we'll ask you to tell us how you'd like to get your updates.

We'll keep you updated on the progress of your application — from deadline reminders to Track updates — by email and post.

#### We won't pass on your details...

We'll keep your data safe, and won't pass it on to third parties, but you can update your preferences at any time in the 'Your details' section of Track. For more information, take a look at our privacy policy.

previous next

Sensible email address that you check <u>very</u> <u>regularly</u>. Can be school or home.

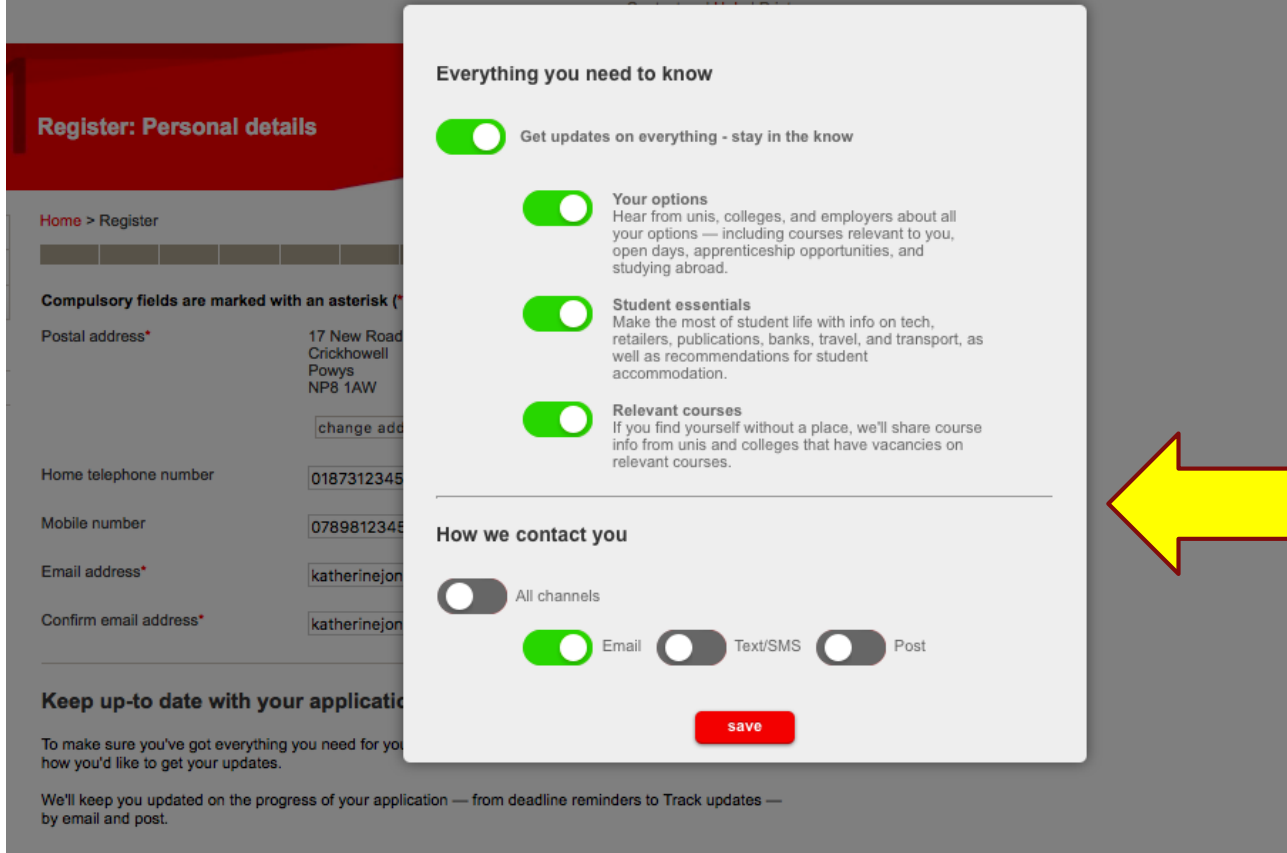

#### We won't pass on your details...

We'll keep your data safe, and won't pass it on to third parties, but you can update your preferences at any time in the 'Your details' section of Track. For more information, take a look at our <u>privacy policy</u>.

You can choose how they contact YOU.

| apply        | Register. Security                                                                                                    |                                                                                                    |
|--------------|----------------------------------------------------------------------------------------------------|----------------------------------------------------------------------------------------------------|
| t is Apply?  | Home > Register                                                                                                    |                                                                                                    |
|              |                                                                                                    | Progress                                                                                                    |
| ons/Opsiynau | Please enter a password an<br>answers. Please do not cho                                                                                                    | d choose 4 unique security questions together with their appropriate<br>ose answers which might cause offence.                                                                                                    |
|              | Compulsory fields are mark                                                                                                    | ed with an asterisk (*).                                                                                                    |
| p            | Your password must:                                                                                                    |                                                                                                    |
|              | <ul> <li>be at least eight charact</li> <li>have at least one lower</li> <li>contain at least one nu</li> <li>use at least one specia</li> </ul> Our <u>guidance</u> will help you choore the specia Please make a note of your participation of the special special spec | <pre>:ters long<br/>rcase letter (a—z) and one uppercase letter (A—Z)<br/>mber (0—9)<br/>il character, such as: % \$ £ &amp; @ * ! ?<br/>oose a secure password.<br/>assword now, as it will not be displayed at a later stage.</pre> |
|              | Password*                                                                                                    | ?                                                                                                    |
|              | Confirm password*                                                                                                    | ••••••• ?                                                                                                    |
|              | It is important that you can<br>be easily guessed by others<br>these security questions in                                                                                                    | remember the answers to your security questions and that they cannot<br>s. If you lose or forget your password you will be asked one or more of<br>order to identify you.                                                             |
|              | Security question 1*                                                                                                    | What was the name of your first school?                                                                                                    |
|              | Your answer*                                                                                                    | ?                                                                                                    |
|              | Security question 2*                                                                                                    | Please select ᅌ ?                                                                                                    |
|              | Your answer*                                                                                                    | ?                                                                                                    |
|              | Security question 3*                                                                                                    | Please select                                                                                                    |
|              | Your answer*                                                                                                    | ?                                                                                                    |
|              | Security question 4*                                                                                                    | Please select 3 ?                                                                                                    |
|              | Your approve                                                                                                    |                                                                                                    |

Write down your PASSWORD and the answers to the 4 security questions – including whether they are upper or lower case!

#### **UC**\S

Help

Key

? Help

**Register: Success** api Home > Register What is Apply? Progress Your username is : kjones1 Options/Opsiynau Please make a note of your username now, as it will not be displayed at a later stage. Keep your username and password safe as you will need both each time you access your application. Your registration has been successful. If you wish you may now enter the Apply service or come back another time. If necessary, you can change any of your registration details once you have entered Apply

Contact us | Help | Print page

#### log in now go to UCAS homepage

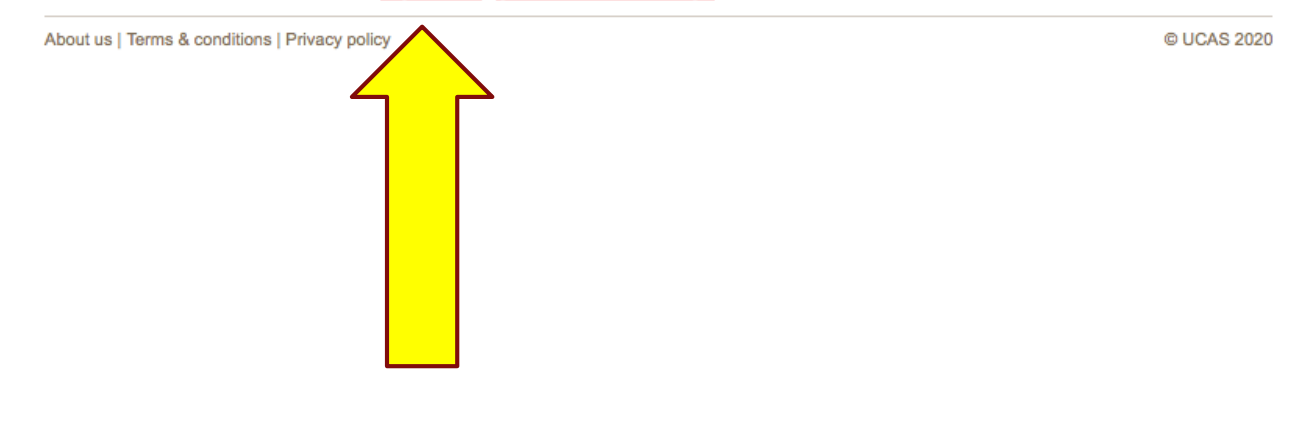

Write down your username – it is only in little writing and won't appear again!

Then go to LOG IN NOW

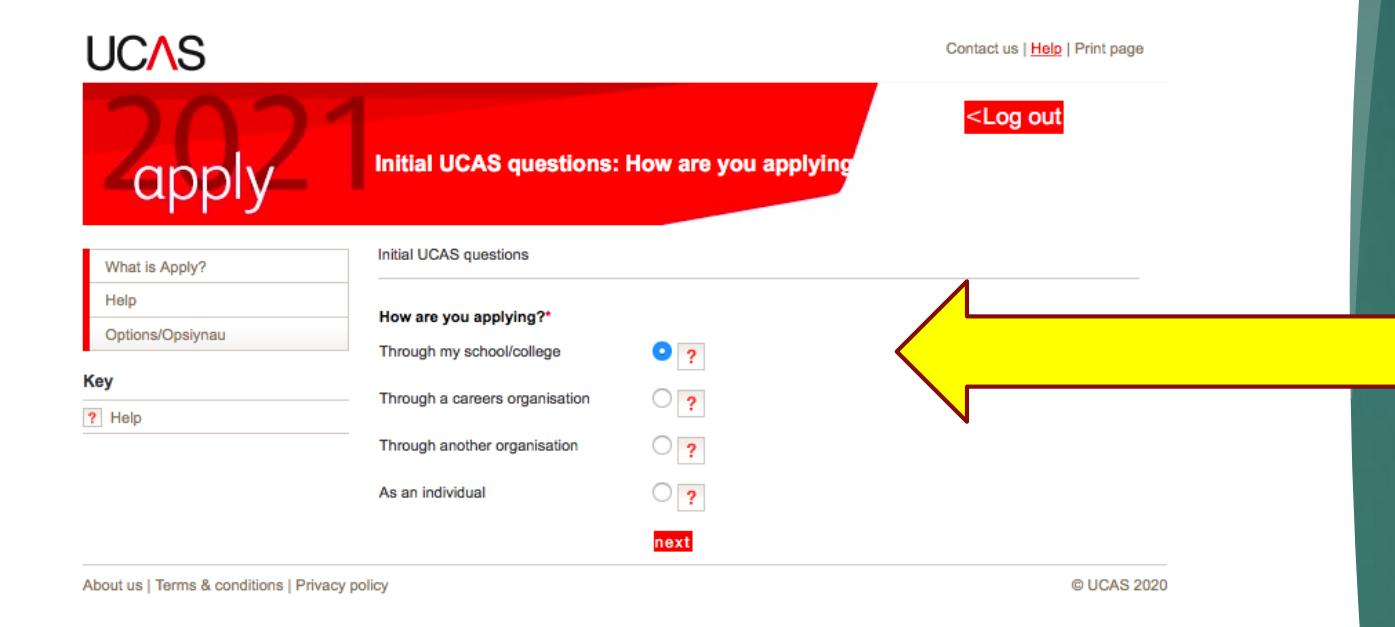

You are applying through school/ college

#### UC∕\S

Contact us | Help | Print page

| 2002                     | <log out<="" th=""></log>                                                                                                    |
|--------------------------|----------------------------------------------------------------------------------------------------|
| What is Apply?           | Initial UCAS questions                                                                                                    |
| Help<br>Options/Opsiynau | You now need to enter your buzzword - this will be given to you by your school, college or centre. You will only be asked to enter your buzzword once.                                                                                                    |
| Key                      | (Buzzwords are case sensitive) Buzzword*                                                                                                    |
|                          | Your buzzword means we know which school, college, or centre you are applying from. By entering the<br>buzzword, you give permission to share your data with your school, college or centre, so they can<br>support you through the UCAS application process.          |
|                          | They will be able to check the progress of your application, attach a reference, add your predicted grades, and send your application to UCAS on your behalf. They will also be able to see decisions made by your chosen universities and colleges, and your replies. |

If you do not want to link to a centre, you can add a reference from somewhere else, or if you no longer want them to see the progress of your application, please contact us.

previous next

About us | Terms & conditions | Privacy policy

© UCAS 2020

# Buzzword is

### tommymore21

#### **UC**\S Contact us | Help | Print page <Log out Initial UCAS questions: Tutor group app Initial UCAS questions What is Apply? Help Please select your tutor group/application group. If you are unsure, please speak to your tutor or careers Options/Opsiynau adviser or select the option 'don't know'. Tutor/application group\* 2 ? Please select... Key ? Help previous next

About us | Terms & conditions | Privacy policy

© UCAS 2020

Select INTERNAL APPLICANTS 2021 as group

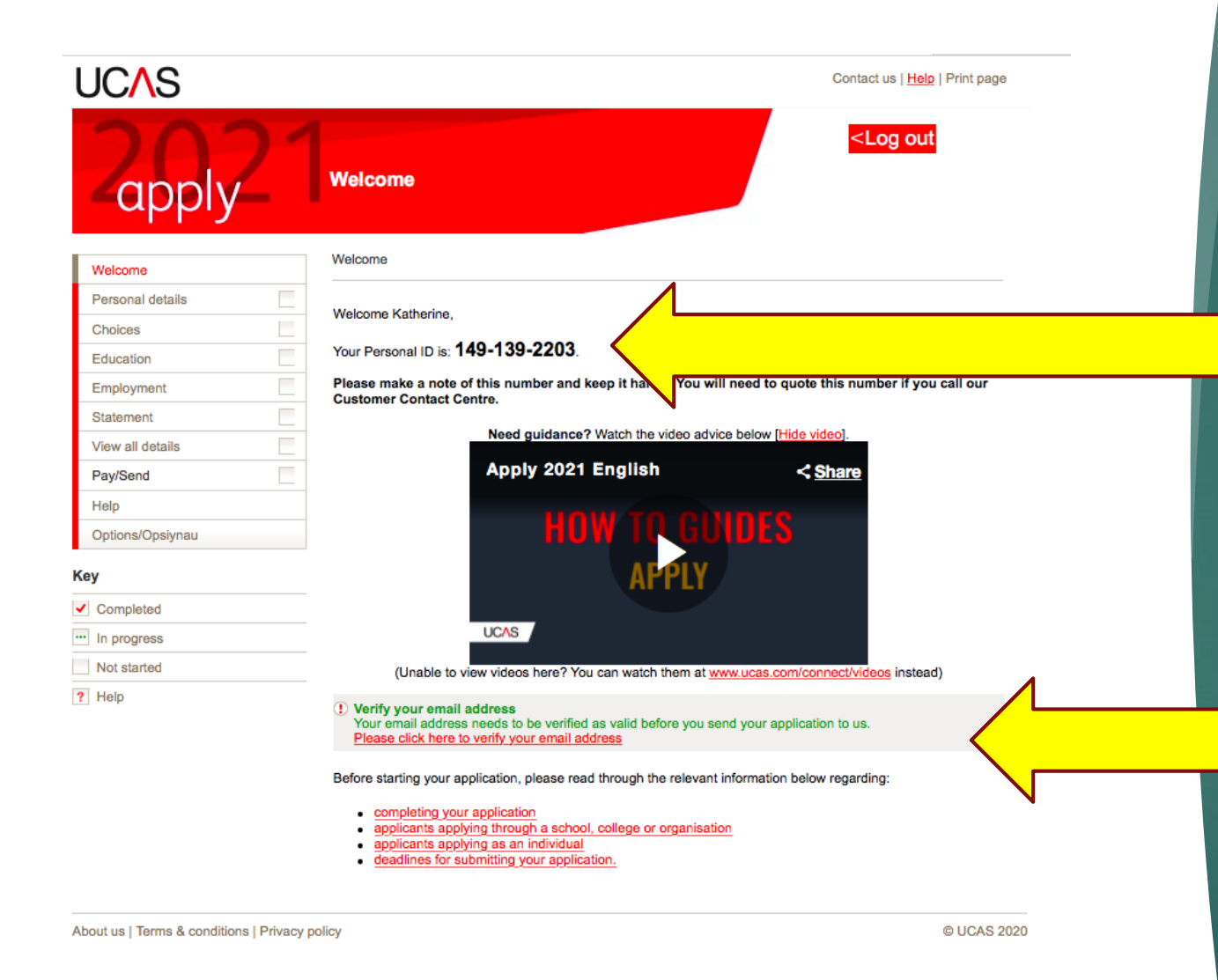

Make a note of your personal ID – again it doesn't appear again. You can verify your email now or later but it must be done before you can 'complete' your application. Watch the video!

# Then click on PERSONAL DETAILS

| UC <mark>/</mark> S           | elp   Print page                                                                                                    |
|-------------------------------|----------------------------------------------------------------------------------------------------|
| Zapply_1                      | Welcome                                                                                                    |
| Welcome                       | Welcome                                                                                                    |
| Personal details              | Welcome Katherine.                                                                                                    |
| Choices                       | Mar Demonstration 140-130-2203                                                                                                    |
| Education                     | Your Personal ID is: 143-133-2203.                                                                                                    |
| Employment                    | Please make a note of this number and keep it handy. You will need to quote this number if you call our<br>Customer Contact Centre.                                                                                                    |
| Statement                     | Need guidence? Watch the video advice below [Hide video]                                                                                                    |
| View all details              | Need guidance r watch the video advice below [hide video].                                                                                                    |
| Pay/Send                      | Apply 2021 English < <u>Share</u>                                                                                                    |
| Help                          |                                                                                                    |
| Options/Opsiynau              | HUW II GUIDES                                                                                                    |
| Key                           | APPLY                                                                                                    |
| <ul> <li>Completed</li> </ul> |                                                                                                    |
| ··· In progress               | UCAS                                                                                                    |
| Not started                   | (Unable to view videos here? You can watch them at www.ucas.com/connect/videos instead)                                                                                                    |
| ? Help                        | Verify your email address<br>Your email address needs to be verified as valid before you send your application to us.<br><u>Please click here to verify your email address</u>                                                                                                    |
|                               | <ul> <li>Before starting your application, please read through the relevant information below regarding:</li> <li><u>completing your application</u></li> <li><u>applicants applying through a school, college or organisation</u></li> <li><u>applicants applying as an individual</u></li> <li><u>deadlines for submitting your application.</u></li> </ul> |

# Personal Details

- NB your name should be the same as your exam entries
- Preferred name can be your shortened name eg Ben not Benjamin
- Only fill in surname before 16<sup>th</sup> birthday if you have changed your name since you turned 16 - otherwise don't put anything here
- Tick yes for permanent home
- Country of Birth United Kingdom
- Nationality **UK National** (in the majority of cases) – what passport do you hold?
- Do not put dual nationality unless you hold 2 passports.

| Personal                           |                                                                                                    |                                                                                        |
|------------------------------------|----------------------------------------------------------------------------------------------------|----------------------------------------------------------------------------------------|
| Title*                             | Miss ?                                                                                                    |                                                                                        |
| Gender*                            | Female 🗘 ?                                                                                                    |                                                                                        |
| First/given name(s)*               | Katherine                                                                                                    | ?                                                                                      |
| Surname/family name*               | Jones                                                                                                    | ?                                                                                      |
| Preferred first name               |                                                                                                    | ?                                                                                      |
| Previous surname at 16th birthday  |                                                                                                    | ?                                                                                      |
| Postal address*                    | 17 New Road<br>Crickhowell<br>Powys<br>NP8 1AW<br>change my address <b>?</b>                                                                                                    |                                                                                        |
| Is your permanent home in the UK?* | Yes No ?                                                                                                    |                                                                                        |
| Home address                       | (if different from postal address)<br>add/edit home address                                                                                                    |                                                                                        |
| Home telephone number              | 01873123456                                                                                                    | ?                                                                                      |
| Mobile number                      | 07898123456<br>include a dial-out code in your phone number (for example<br>Please enter the country calling code (e.g. 44 for UK phor<br>For UK numbers, please remove the leading 0 before add<br>code. We might use your mobile number to send you SMS | (Please<br>do not<br>e, +, or 00).<br>te numbers).<br>ing the country<br>s reminders.) |
| Email address*                     | katherinejones@gmail.com                                                                                                    | ?                                                                                      |
| Confirm email address*             | katherinejones@gmail.com                                                                                                    | ?                                                                                      |
| Date of birth*                     | 3 🗘 February 🗘 2003 🗘 ?                                                                                                    |                                                                                        |
| Country of birth*                  | see list                                                                                                    | ?                                                                                      |
| Date of first entry to UK          | (if not born in the UK*)<br>Day ♀ Month ♀ Year ♀ ?                                                                                                    |                                                                                        |

## Personal Details

- Area of Permanent Residence will be xxx for most the county where you LIVE. ... use the LIST
- Residential Category most will be UK Citizen Wales use the LIST
- Don't worry about all the reference numbers. If you can find your ULN on exam entries or results, that's great.
- Don't need to complete passport details
- Fee Code most will be 02 check again before application goes off re sponsorship etc
- Student Support Arrangements select xxx depending on where you live – use list
- Parent who is not a UK National ... ?
- Nominated Access this is up to you! However, I recommend you put xxx so we can help with any issues.
- Criminal Convictions only tick if you HAVE a conviction!
- Disability/ Special Needs only include something here is it is registered and official – ie a statement. But DO include if you have one as lots of funding available.

| unique ceanier raunuer (ucra)                                       | ? |   |
|---------------------------------------------------------------------|---|---|
| Test of English as a Foreign Language<br>(TOEFL) Number             |   | ? |
| International English Language Testing<br>System (IELTS) TRF Number |   | ? |

#### Passport details

(This section only applies if your permanent home is outside the EU)

Where relevant, UCAS collects applicants' passport information on behalf of universities and colleges, who need it for purposes of visa application and checks with the UK Visas and Immigration (UKVI). For further details about UK Visas and Immigration please visit the <u>UKVI website</u>.

| Do you require a student visa?        | Please select | \$ | ? |
|---------------------------------------|---------------|----|---|
| Have you previously studied in the UK | Please select | ٥  | ? |

Please check that the names you have provided at the top of this section match how they are stated on your passport.

Please enter the following details about your passport. If you have more than one passport, give the details of the passport you intend to use to enter the UK for the purpose of studying your course.

If you need a visa but don't yet have a valid passport, leave the sections below blank - we will ask you to provide the details once you have submitted your application and have received an offer of a place.

| Student suppo  | rt arrangements | (This fi<br>studen | eld i<br>t fina | s only availa<br>ance service | ble if y<br>s') | ou sele | ect fe | e code '02 UK, Chl, IoM or EU |
|----------------|-----------------|--------------------|-----------------|-------------------------------|-----------------|---------|--------|-------------------------------|
| Fee code*      | Please select   |                    |                 |                               |                 | \$      | ?      |                               |
| Student su     | pport           |                    |                 |                               |                 |         |        |                               |
| Place of issue |                 |                    |                 |                               |                 |         |        | ?                             |
| Expiry date    |                 | Day                | ٥               | Month                         | ٥               | Year    | ٥      | ?                             |
| Issue date     |                 | Day                | ٥               | Month                         | ٥               | Year    | ٥      | ?                             |
| Passport numb  | ber             |                    |                 |                               |                 |         |        | ?                             |

Please answer the following questions about whether you and your family may have lived within the EU or EEA. The universities and colleges that you are applying to need this information to make a decision about the fees you may be charged and any scholarships, bursaries and financial support that may be available to you.

Have you ever lived or worked in the Please select 2

### Personal Details

You can save as you go along – you don't need to complete the whole section at once.

When all answers are complete, you can tick the SECTION COMPLETE box and that will change to a red tick in the side margin menu.

| sec  | tion completed |  |  |
|------|----------------|--|--|
| save | cancel         |  |  |

?

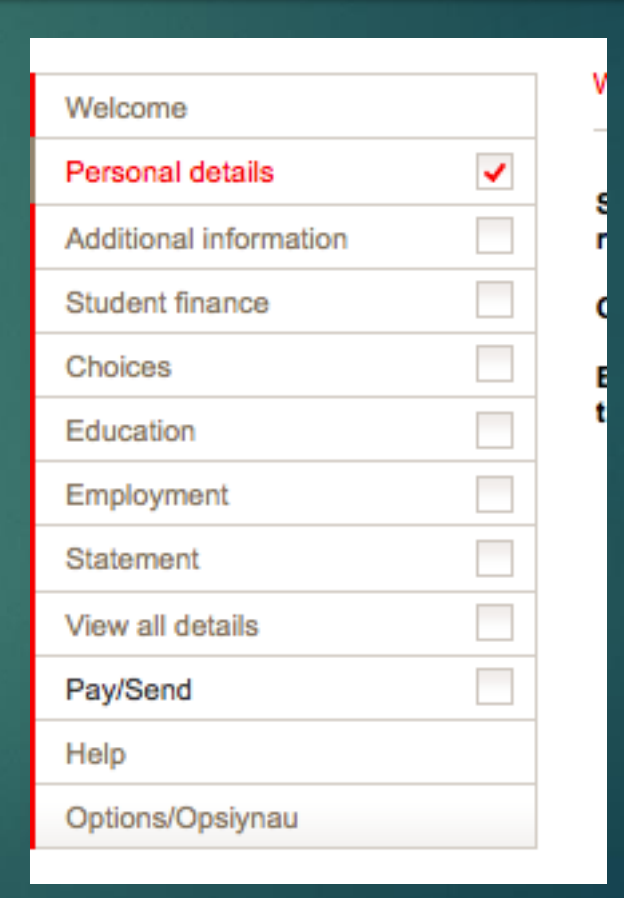

| Welcome                |   |                                                                                                    |
|------------------------|---|----------------------------------------------------------------------------------------------------|
| Personal details       | ~ | <ul> <li>Image: A set of the set of the</li></ul> |
| Additional information |   |                                                                                                    |
| Student finance        |   |                                                                                                    |
| Choices                |   |                                                                                                    |
| Education              |   |                                                                                                    |
| Employment             |   |                                                                                                    |
| Statement              |   |                                                                                                    |
| View all details       |   |                                                                                                    |
| Pay/Send               |   |                                                                                                    |
| Help                   |   |                                                                                                    |
| Options/Opsiynau       |   |                                                                                                    |

## Now click on EDUCATION

| UCAS                   |   | Contact us   <u>Help</u>   F                                                                                                    | Print page  |
|------------------------|---|----------------------------------------------------------------------------------------------------|-------------|
| 2 apply                |   | <log out<="" th=""><th></th></log>                                                                                                    |             |
| Welcome                |   | Welcome > Education                                                                                                    |             |
| Personal details       | - |                                                                                                    |             |
| Additional information |   | Compulsory fields are marked with an asterisk (*).                                                                                                    |             |
| Student finance        |   | Click on the 'add new school/college/centre' to add the centres you have attended. Enter details or<br>gualifications that you have achieved or are in the process of achieving at that school/college/cei | of<br>ntre. |
| Choices                |   | Click on 'section completed' and 'save' when you have finished.                                                                                                    |             |
| Education              |   | Need guidance? Watch the video advice below [Hide video].                                                                                                    |             |
| Employment             |   | Education section < Share                                                                                                    |             |
| Statement              |   |                                                                                                    |             |
| View all details       |   | HOW TO GINDES                                                                                                    |             |
| Pay/Send               |   | FILLIN IN THE                                                                                                    |             |
| Help                   |   | EDUCATION SECTION                                                                                                    |             |
| Options/Opsiynau       |   |                                                                                                    |             |
| Key                    |   |                                                                                                    |             |
| Completed              |   | (Unable to view videos here? You can watch them at <u>www.ucas.com/connect/videos</u> instead)                                                                                                    |             |
| ··· In progress        |   | You can add up to 10 schools/colleges/centres.                                                                                                    |             |
| Not started            |   |                                                                                                    |             |
| ? Help                 |   | > add new school/college/centre                                                                                                    |             |
|                        |   | No schools/colleges/centres entered.                                                                                                    |             |
|                        |   | Please state the highest level of<br>qualification you expect to have before<br>you start your course*                                                                                                    | ?           |
|                        |   | section completed                                                                                                    |             |
|                        |   | save                                                                                                    |             |

Add new school/ College

| UCAS                   |          |                                                                   | Contact us   <u>Help</u>   Print page        |
|------------------------|----------|-------------------------------------------------------------------|----------------------------------------------|
| Zapply                 | 21       | Education                                                         | <log out<="" th=""></log>                    |
| Welcome                |          | Welcome > Education > Where have                                  | e you studied?                               |
| Personal details       | <b>~</b> | Compulsory fields are marked wi                                   | th an actorick (*)                           |
| Additional information |          | Before leaving this page click 'sa                                | ve' to avoid losing any of your information. |
| Student finance        |          |                                                                   |                                              |
| Choices                |          | School/college/centre name*                                       | find ?                                       |
| Education              |          | Exam centre number                                                |                                              |
| Employment             |          | When did you start                                                |                                              |
| Statement              |          | when did you start "                                              | September 😋 2014 😋 ?                         |
| View all details       |          | and finish?*                                                      | August ᅌ 2021 ᅌ ?                            |
| Pay/Send               |          | Attendance*                                                       | • full-time part-time sandwich 2             |
| Help                   |          |                                                                   |                                              |
| Options/Opsiynau       |          | Did you / will you receive any<br>qualifications at this centre?* | Yes 🗘 ?                                      |
| Кеу                    |          |                                                                   | save cancel                                  |

 Add new school
 >>>use find
 >>> xxx >>>
 check exam number (xxxx)

 If you joined us AFTER Year 7, your start date will be different.

# If you joined us for Sixth Form and sat GCSEs at another school ...

| apply                  |     | Education                                                                                                    | put            |
|------------------------|-----|----------------------------------------------------------------------------------------------------|----------------|
| Welcome                |     | Welcome > Education                                                                                                    |                |
| Personal details       | -   |                                                                                                    |                |
| Additional information |     | Compulsory fields are marked with an asterisk (*).                                                                                                    |                |
| Student finance        |     | We need to know any qualifications you have taken or are currently taking. When you have<br>your centres and gualifications, click on 'section completed' and 'save'. | entered all of |
| Choices                |     | Need avidence? Match the video advice below (Nide video)                                                                                                    |                |
| Education              | *** | Need guidance / watch the video advice below [Hide video].                                                                                                    |                |
| Employment             |     | Education section < <u>Share</u>                                                                                                    |                |
| Statement              |     |                                                                                                    |                |
| View all details       |     | HUW IT GUIDES                                                                                                    |                |
| Pay/Send               |     | FILLIN IN THE                                                                                                    |                |
| Help                   |     | EDUCATION SECTION                                                                                                    |                |
| Options/Opsiynau       |     | UCAS                                                                                                    |                |
| ey.                    |     | (Unable to view videos here? You can watch them at www.ucas.com/connect/videos ins                                                                                    | stead)         |
| Completed              |     | Please select the highest level of qualification you expect to have before you start your course                                                                      |                |
| In progress            |     |                                                                                                    |                |
| Not started            |     | You've added details for 1 school/college/centre(s) so far. You can still add details for 9 mo                                                                        | re.            |
| Help                   |     | >add new school/college/centre                                                                                                    | $\langle \ $   |
|                        |     | Warning: as you have entered a finish date which is in the future, these details must be for the school or college you are currently attending.                       | V              |
|                        |     | Cristhawall High Sahaal (29519, 00/2014, 09/2021, ET)                                                                                                    | > edit         |
|                        |     | CITCKIOWER HIGH CONDOL (00010, 03/2014 - 00/2021, FT)                                                                                                    | > remove       |
|                        |     | > add qualifications                                                                                                    |                |
|                        |     | 1. Places select the highest level of qualification you ave                                                                                                    | nect to have   |

Click 'add new' school college and enter details for your previous school.

# Add qualifications

| -apply-                | Education                                                                                                    |
|------------------------|----------------------------------------------------------------------------------------------------|
| Welcome                | Welcome > Education                                                                                                    |
| Personal details       | Computer of the and matched with an establish (1)                                                                                                    |
| Additional information | Compulsory fields are marked with an asterisk (*).                                                                                                    |
| Student finance        | We need to know any qualifications you have taken or are currently taking. When you have entered all of<br>your centres and qualifications, click on 'section completed' and 'save'. |
| Choices                | Need guidance? Watch the video advice below [Hide video]                                                                                                    |
| Education              |                                                                                                    |
| Employment             | Education section < <u>Share</u>                                                                                                    |
| Statement              |                                                                                                    |
| View all details       | HUW IT GUIDES                                                                                                    |
| Pay/Send               | FILLIN IN THE                                                                                                    |
| Help                   | EDUCATION SECTION                                                                                                    |
| Options/Opsiynau       | UCAS                                                                                                    |
| Cey                    | (Unable to view videos here? You can watch them at www.ucas.com/connect/videos instead)                                                                                              |
| Completed              | Please select the highest level of qualification you expect to have before you start your course.                                                                                    |
| In progress            |                                                                                                    |
| Not started            | You've added details for 1 school/college/centre(s) so far. You can still add details for 9 more.                                                                                    |
| ? Help                 | >add new school/college/centre                                                                                                    |
|                        | Warning: as you have entered a finish date which is in the future, these details must be for the school or college you are currently attending.                                      |
|                        | Celebrary II Web Sebeel (20014, 00/0014, 01/0014, ET)                                                                                                    |
|                        | Cricknowell nigh School (66616, 09/2014 - 08/2021, FT) > remove                                                                                                    |
|                        | > add qualifications                                                                                                    |
|                        | Please select the highest level of gualification you expect to have                                                                                                    |

### Add qualifications

I have done a shortlist of your qualifications to help you add the correct ones.

ONLY DO GCSEs at THIS POINT. WE WILL ADD AS AND A LEVELS IN SEPTEMBER.

| UCAS                              | Contact us   Hel                                                                                                    |
|-----------------------------------|----------------------------------------------------------------------------------------------------|
| 2<br>apply                        | Education <                                                                                                    |
| Welcome                           | Welcome > Education > Choose qualification                                                                                                    |
| Personal details                  | Disconception for the qualification title, on 14 level and not the subject, on lehemisted                                                                      |
| Additional information            | Please search for the qualification title, eg Allever and not the subject, eg chemistry.                                                                       |
| Student finance                   | Overseas qualifications will be listed alphabetically under the name of the country they were taken in.                                                        |
| Choices                           |                                                                                                    |
| Education                         | Search: e.g. Baccalaureate                                                                                                    |
| Employment                        | Or select from the popular qualifications listed below                                                                                                    |
| Statement                         |                                                                                                    |
| View all details                  | Popular qualifications                                                                                                    |
| Pay/Send                          | BTEC 90-Credit Diploma (QCF)<br>GCE Advanced Level                                                                                                    |
| Help                              | GCE Advanced Subsidiary<br>GCSE (Grade: A*-G)                                                                                                    |
| Options/Opsiynau                  | GCSE Short Course<br>GCSE: Double Award (A*-A* to G-G)                                                                                                    |
| Кеу                               | Pearson BTEC Level 3 Diploma<br>WJEC National/Foundation Skills Challenge Certificate (Level 1/2)<br>Welsh Baccalaureate Advanced Skills Challenge Certificate |
| Completed                         |                                                                                                    |
| ··· In progress                   |                                                                                                    |
| Not started                       |                                                                                                    |
| ? Help                            |                                                                                                    |
| About us   Terms & conditions   P | rivacy policy                                                                                                    |

# Education

- Add <u>qualifications</u> >>>>
- GCSE add all GCSEs
  - nb you sat 'English Language' and 'English Literature'
  - >> date is <u>August 2019</u>
  - >>> Awarding Body = WJEC or other board
  - >>> use <u>SAVE and ADD</u> <u>SIMILAR</u> until all subjects are in
  - then start short course
  - Add Welsh Baccalaureate Skills Challenge Certificate– you can add the title of your Individual Investigation where it asks for module details.

### UC/\S

| Welcome                       |     |
|-------------------------------|-----|
| Personal details              | ✓   |
| Additional information        |     |
| Student finance               |     |
| Choices                       |     |
| Education                     | ••• |
| Employment                    |     |
| Statement                     |     |
| View all details              |     |
| Pay/Send                      |     |
| Help                          |     |
| Options/Opsiynau              |     |
| Key                           |     |
| <ul> <li>Completed</li> </ul> |     |
| ·· In progress                |     |
| Not started                   |     |

#### Welcome > Education > Enter GCSE (Grade: A\*-G)

#### GCSE (Grade: A\*-G)

Education

Subject\*

Grade\*

Qualification date\*

Awarding organisation\*

> back to summary

#### Please enter details below, using the 'other' boxes only where the applicable option cannot the lists provided.

Do not enter your Short Course GCSEs here – go back to the list and select 'GCSE Short Cours your GCSEs you must also enter any not yet completed qualifications essential to your application

| Biology<br>(other)        |
|---------------------------|
| Month 🗘 Year ᅌ ?          |
| Please select ᅌ (other) ? |
| Please select ᅌ (other)   |
| save save and add similar |

#### About us | Terms & conditions | Privacy policy

? Help

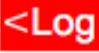

### Employment.

#### Add employer – nb this is free text so check spelling and capital letters etc

| UCAS                          |     |                                    | Contact us   <u>Help</u>   Print page                                   |
|-------------------------------|-----|------------------------------------|-------------------------------------------------------------------------|
| Zapply-                       | 1   | Employment                         | <log out<="" th=""></log>                                               |
| Welcome                       |     | Welcome > Employment summary > En  | nployment details                                                       |
| Personal details              | ~   | Please enter your employment detai | la below                                                                |
| Additional information        |     |                                    |                                                                         |
| Student finance               |     | any of your information.           | in asterisk (*). Before leaving this page, click 'save' to avoid losing |
| Choices                       |     |                                    |                                                                         |
| Education                     | ••• | Employer name*                     | ?                                                                       |
| Employment                    |     | Employer address*                  | ?                                                                       |
| Statement                     |     | lob depariation*                   |                                                                         |
| View all details              |     | Job description                    | ?                                                                       |
| Pay/Send                      |     | When did you start?*               | Month 🗘 Year 🗘 ?                                                        |
| Help                          |     | When did you finish?               | Month C Year C 2                                                        |
| Options/Opsiynau              |     |                                    |                                                                         |
| Кеу                           |     | Type of work*                      | full-time part-time ?                                                   |
| <ul> <li>Completed</li> </ul> |     |                                    | save cancel                                                             |
| ··· In progress               |     |                                    |                                                                         |
| Not started                   |     |                                    |                                                                         |
| ? Help                        |     |                                    |                                                                         |

### Choices

#### LEAVE UNTIL YOU ARE READY.

They are in no particular order. They will appear in alphabetical order on your form and won't be visible to your universities.

You should have choices that are realistic with your predicted grades and make sure you have a back up for your insurance (lower entry requirement).

Do your research before completing this section!

| JCAS                   |                                                                         | Contact us   <u>Help</u>   Prin                                                                                            |
|------------------------|-------------------------------------------------------------------------|----------------------------------------------------------------------------------------------------|
| 2002                   | Choices                                                                 | <log out<="" th=""></log>                                                                                                  |
| Welcome                | Welcome > Choice summary > Cho                                          | pice details                                                                                                    |
| Personal details       | ✓                                                                       |                                                                                                    |
| Additional information | To avoid losing information pleas                                       | se click 'save' before leaving the page.                                                                                   |
| Student finance        | To find courses based on subject<br>specific fee information, please up | :t, provider and location, check entry requirements, and view course-<br>use the UCAS search tool (opens in a new window). |
| Choices                | Compulsory fields are marked w                                          | ith an asterisk (*).                                                                                                    |
| Education              | ··· Institution code*                                                   | see list 2                                                                                                    |
| Employment             |                                                                         |                                                                                                    |
| Statement              | Course code*                                                            | see list ?                                                                                                    |
| View all details       | Campus code*                                                            | see list ?                                                                                                    |
| Pay/Send               | Start datat                                                             |                                                                                                    |
| Help                   | Start date"                                                             | see list ?                                                                                                    |
| Options/Opsiynau       | Further details                                                         | ?                                                                                                    |
| ey                     | Live at home while studying?*                                           | Yes No ?                                                                                                    |
| Completed              | Point of entry                                                          | 2                                                                                                    |
| In progress            |                                                                         |                                                                                                    |
|                        |                                                                         | save                                                                                                    |

About us | Terms & conditions | Privacy policy

© UCAS 2020

# Personal Statement

UCAS have very sophisticated plagiarism software and this does happen and they do notify universities so be very careful about this!

- Paste in in from Unifrog/Word when you are happy it is the final version.
- Do not add more than 4,000 characters as it will cut off.
- Check special characters such as pound signs and accents in languages as they do not always copy across.
- CHECK THIS WITH FORM TUTOR/SIXTH FORM TEAM BEFORE YOU DO THIS.

#### Personal statement

Make sure your personal statement is your own work.

We'll carry out checks to verify your personal statement is your own work. Provided it is your own work, you can use your personal statement from your application last year. If it appears to have been copied from another source, we'll inform the universities and colleges to which you have applied. They will then take the action they consider appropriate. We'll also contact you by email to tell you this has happened.

Click 'save' within 35 minutes so that your work is not lost.

You have used 0 of 47 lines based on the preview and 0 of 4000 characters.

Your completed statement must be between 1,000 and 4,000 characters (maximum 47 lines) including spaces

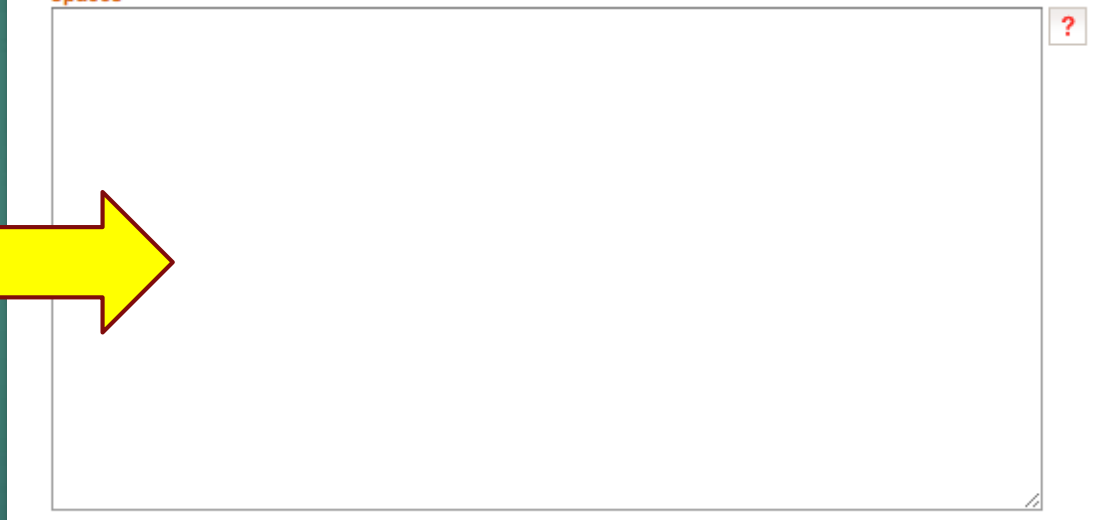

Before you can mark this section as complete you must click on 'preview'. The system will then tell you how many lines and characters are still available for your personal statement.

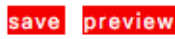

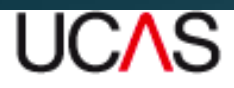

|   | n | n | 1  | 7 |
|---|---|---|----|---|
| u | U | U | IV |   |
|   |   |   | "  |   |

| Welcome                |   |
|------------------------|---|
| Personal details       | ~ |
| Additional information |   |
| Student finance        |   |
| Choices                |   |
| Education              |   |
| Employment             |   |
| Statement              |   |
| View all details       |   |
| Pay/Send               |   |
| Help                   |   |
| Options/Opsiynau       |   |
|                        |   |

| Кеу                           |  |  |  |  |  |
|-------------------------------|--|--|--|--|--|
| <ul> <li>Completed</li> </ul> |  |  |  |  |  |
| ··· In progress               |  |  |  |  |  |
| Not started                   |  |  |  |  |  |
| ? Help                        |  |  |  |  |  |

DEADLINES 15<sup>th</sup> October Oxbridge/Medicine/Dentistry 15<sup>th</sup> January – all other applications

When all the sections are ticked as COMPLETE, you will be able to PAY/SEND

This only goes as far as the Sixth Form Team to check. Not the universities.

We will send it back if there are amendments; keep checking emails as the message returns to the email you put on the UCAS form.

# Next Steps

- 1. Work through the activities on UCAS HUB and begin your research
- 2. Read the CHS Higher Education GUIDE
- 3. Read and complete the CHS Personal Statement Guide
- 4. You already have a Unifrog Log in so you can use this additional tool too.
- 5. Keep checking the Higher Education Channel in the Year 12 Team.
- 6. Ask for help but not if the answer is in this powerpoint! ③